安徽中澳科技职业学院 2021 年分类招生考试

## 笔试线上考试系统使用手册(手机端)

一、安装登录

1.安装

安徽中澳科技职业学院笔试线上考试系统支持 Android 和 IOS 两大移动操作系统,可通过以下两种方式下载安装。

①应用市场搜索"学习通",查找到图标为 (的 App,下载并安装。 ②扫描下面的二维码,跳转到对应链接下载 App 并安装(如用微信扫描二维码请选择在浏览器打开点击下载)。

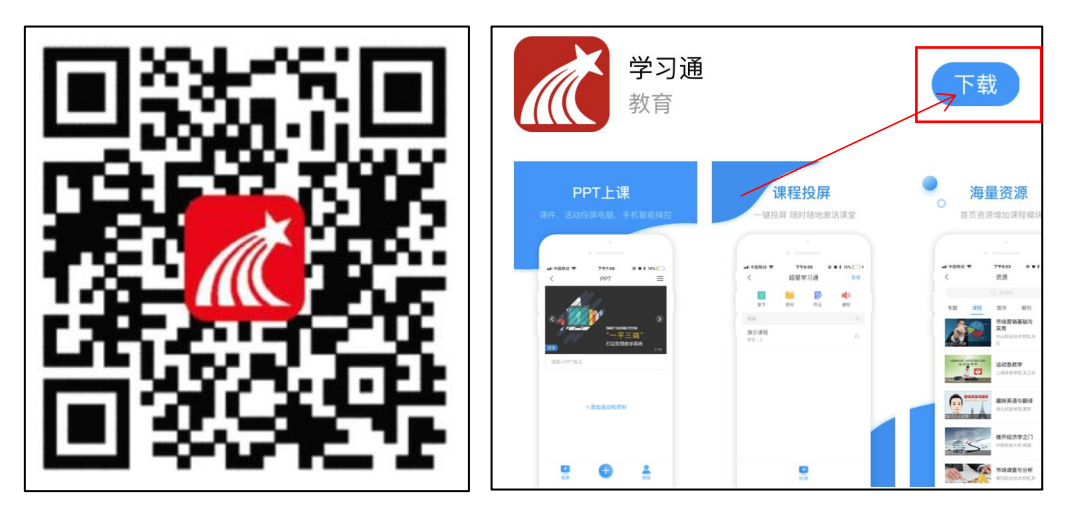

注意:Android系统用户通过②③两种方式下载安装时若提示"未知应用来源",请确认继续安装; IOS系统用户安装时需要动态验证,按照系统提示进行操作即可。(注意:请确保学习通 APP版本为4.8.4)

2.登录学习通(特别注意:请勿点击"新用户注册"或"手机验证码登录",直接点击最下方"其他登录方式"。若因此步骤操作有误导致无法收到考试通知,后果自负)

(1)选择"其他登录方式",依次输入"安徽中澳科技职业学院"、
"考生号"、"身份证后六位",点击登录。(备注:若身份证后六位中
末尾为字母 X,一律输入大写 X 即可)

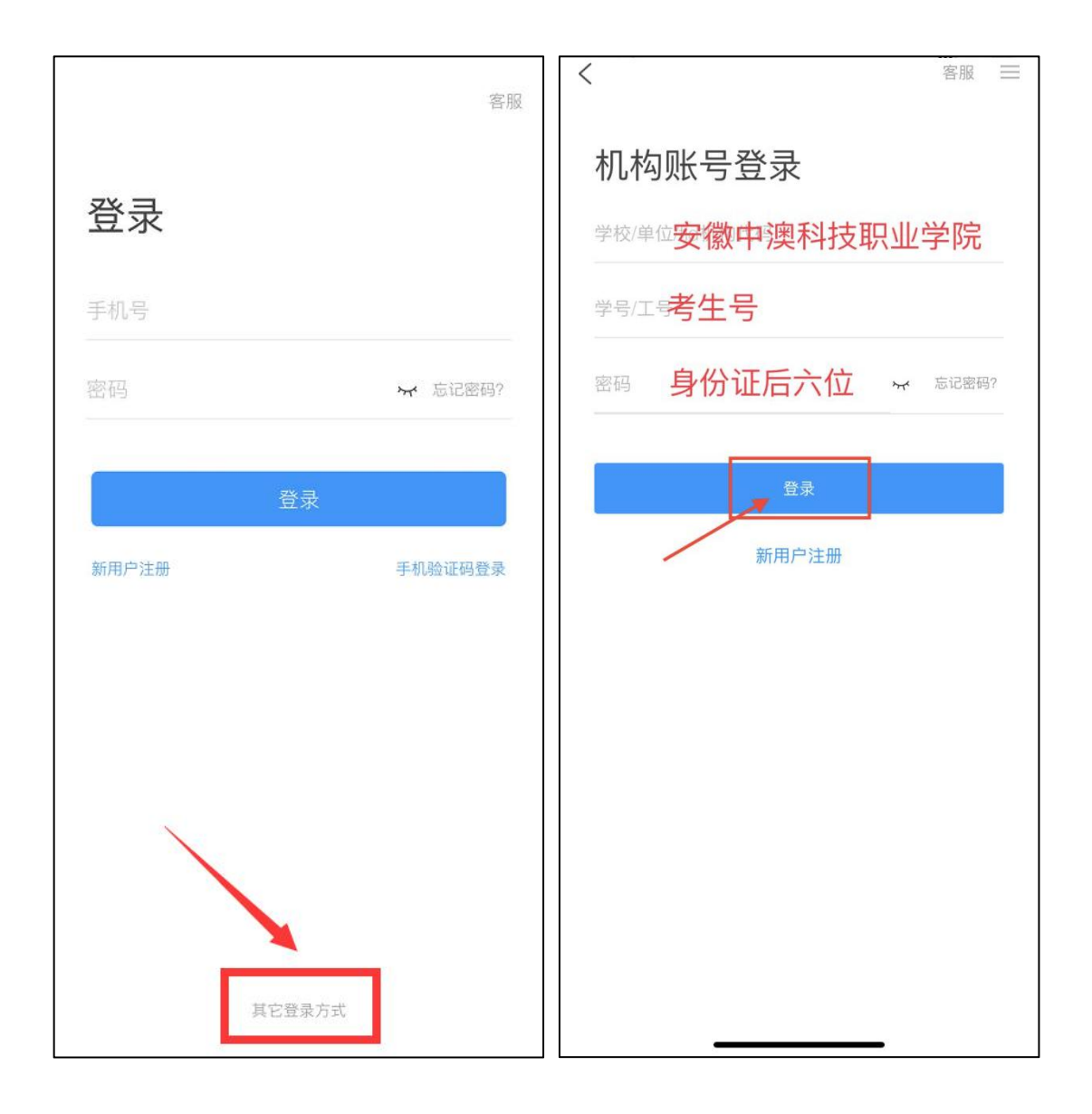

(2) 完善信息处,请务必点击"跳过"!

(特别提醒:请勿输入手机号获取验证码,若因此步骤操作有误导致 无法收到考试通知,后果自负)

| <             | 完善信息             | 客服 |  |  |
|---------------|------------------|----|--|--|
| 请完善信息<br>密码   | ,以便下次可直接用手机号登录或排 | 戈回 |  |  |
| +86 🖌 手       | 机号               |    |  |  |
| 验证码           | 获取验证             | 正码 |  |  |
| 确认            |                  |    |  |  |
|               | 跳过               |    |  |  |
| 注意: 请务必点击"跳过" |                  |    |  |  |
|               |                  |    |  |  |
|               |                  |    |  |  |
|               |                  |    |  |  |

1.点击最下方"消息",后点击"收件箱";找到"考试通知",点击进入;

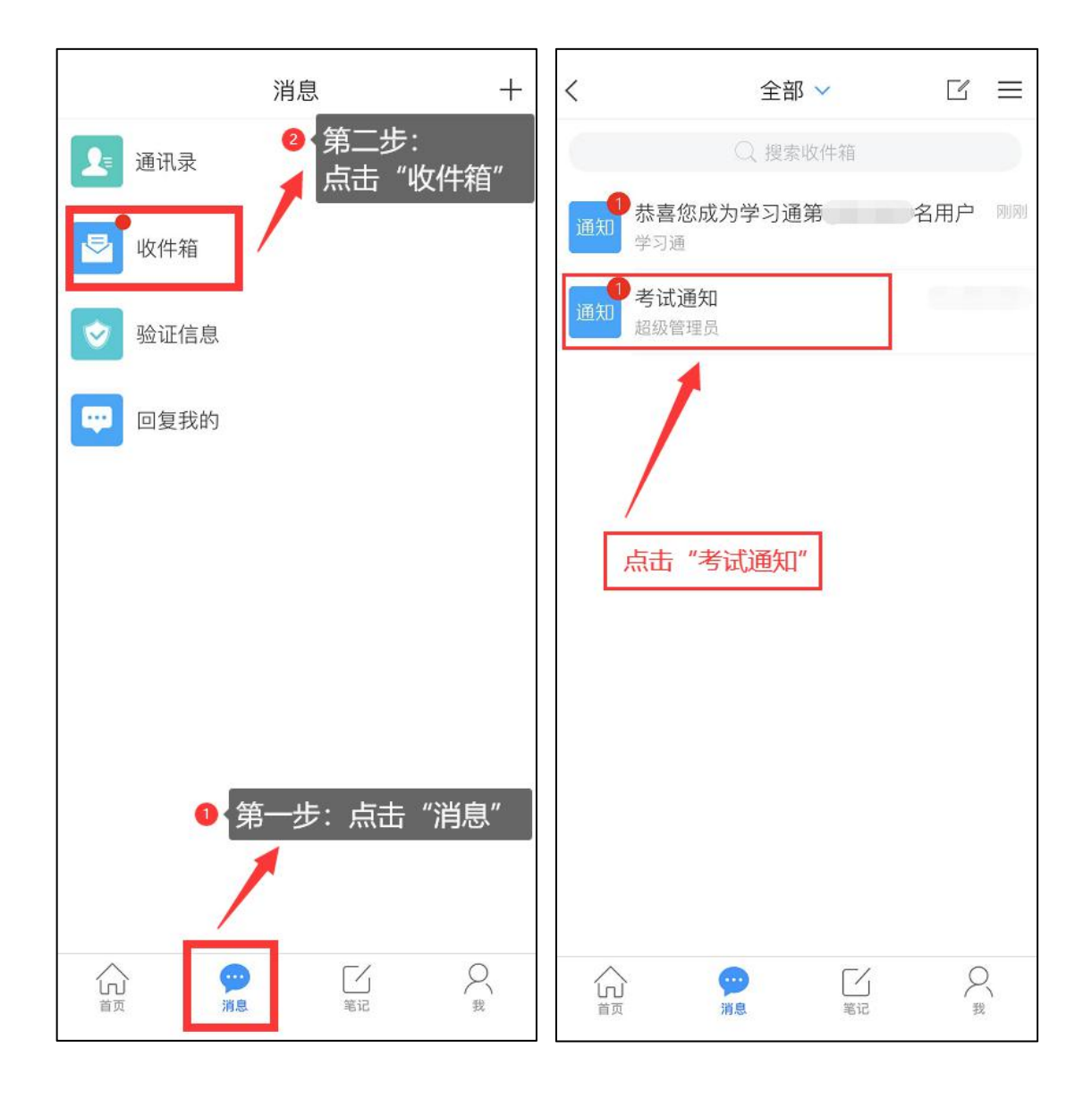

2.点击考试按钮,阅读并同意考生承诺后进行打钩,点击"开始考试";

| く通知         | Ŕ | <                                                                                                    |
|-------------|---|----------------------------------------------------------------------------------------------------|
| 考试通知        |   | 答题时长: 120分钟<br>题量说明:<br>本试卷共句会50道题目 其中单选题30道 多选题5                                                       |
| 超级管理员       |   | 道,判断题15道。                                                                                               |
| 收件人:        |   | <b>职业技术学院2020年分类招生考试考生诚信承诺书</b><br>我报名参加 职业技术学院2020年分类招生考                                               |
| 已读:         |   | 试,坚持以诚信为本,操守为重,特做出如下承诺:<br>1、认真学习《国家教育考试违规处理办法》有关规                                                      |
| 试卷名称:       |   | 定和《刑法修正案九》的相关法律条文,自觉地遵守考<br>试纪律,按规定的程序和要求参加考试,如有违反自愿                                                    |
| 考试时间:       |   | 接受处理。<br>2、按学校指定的时间和登录方式进入线上考试系                                                                         |
| 答题时长: 120分钟 |   | 统。如因个人原因未能按时参加测试的,按缺考处理。<br>3、妥善保管好自己的信息密码,不向他人泄密;如<br>因泄密产生的不良后果,由本人负责。                                |
| 考试          |   | 4、考试由本人独立完成,不得由他人代考或邀请他<br>人协助考试,不得抄袭或协助他人抄袭试题答案或者与<br>考试内容相关的资料。不得以记录或截图等方式传播考<br>试试题或答案,违者自愿承担相关法律责任。 |
|             |   | 我已认真阅读了以上考试有关规定,并已知晓、认                                                                                  |
|             |   | 可院校测试的规定。我承诺:按照安徽省教育厅、安徽<br>省教育招生考试院及报考学校关于分类招生考试的报                                                     |
|             |   | 名、考试和录取要求,本人所提交的个人信息真实准                                                                                 |
| 点击此按钮进入考试   |   | 确,如有虚假信息和违规行为,本人承担由此而产生的                                                                                |
|             |   | 一切后果。我承诺遵守考试相关规定,诚信考试。                                                                                  |
|             |   | <b>谷</b> 点击开始考试。1991年 阅读并打钩                                                                             |
|             |   | 的摄像头,请确认同意。                                                                                             |
|             |   | ▼ 我已阅读并同意                                                                                               |
| (+) 评论      | 6 | 开始考试                                                                                                    |

**3**.进行人脸识别,并根据系统口令进行"眨眼"等动作,识别成功后点击"'确认";(注意:请保证识别时光线充足)

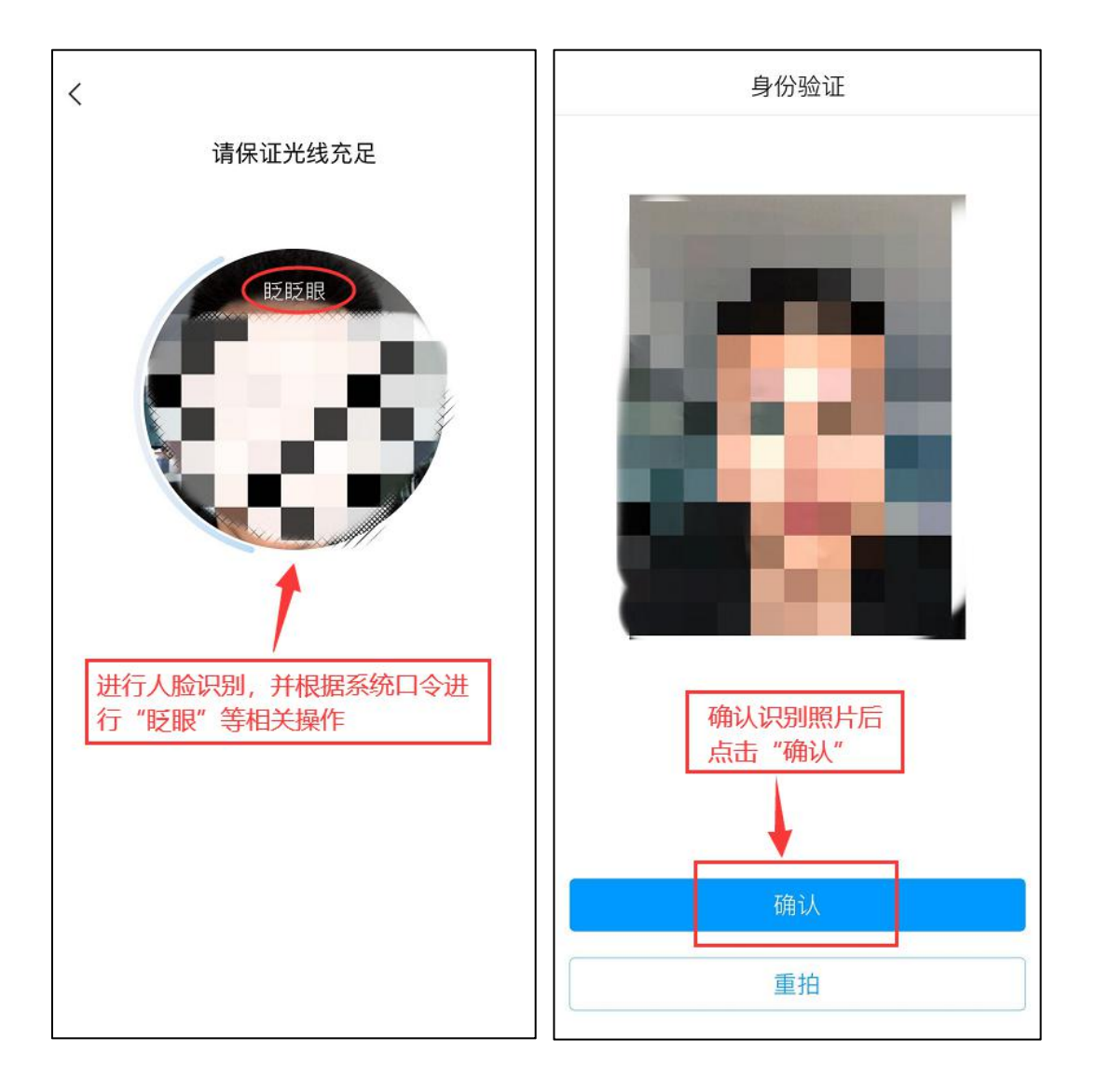

4.开始答题并交卷:每题选择正确答案点击该选项即可,点击右下角
"下一题"继续作答;到最后一题时系统会提示"已经是最后一题了",可点击"复查交卷"进行答题情况核查。

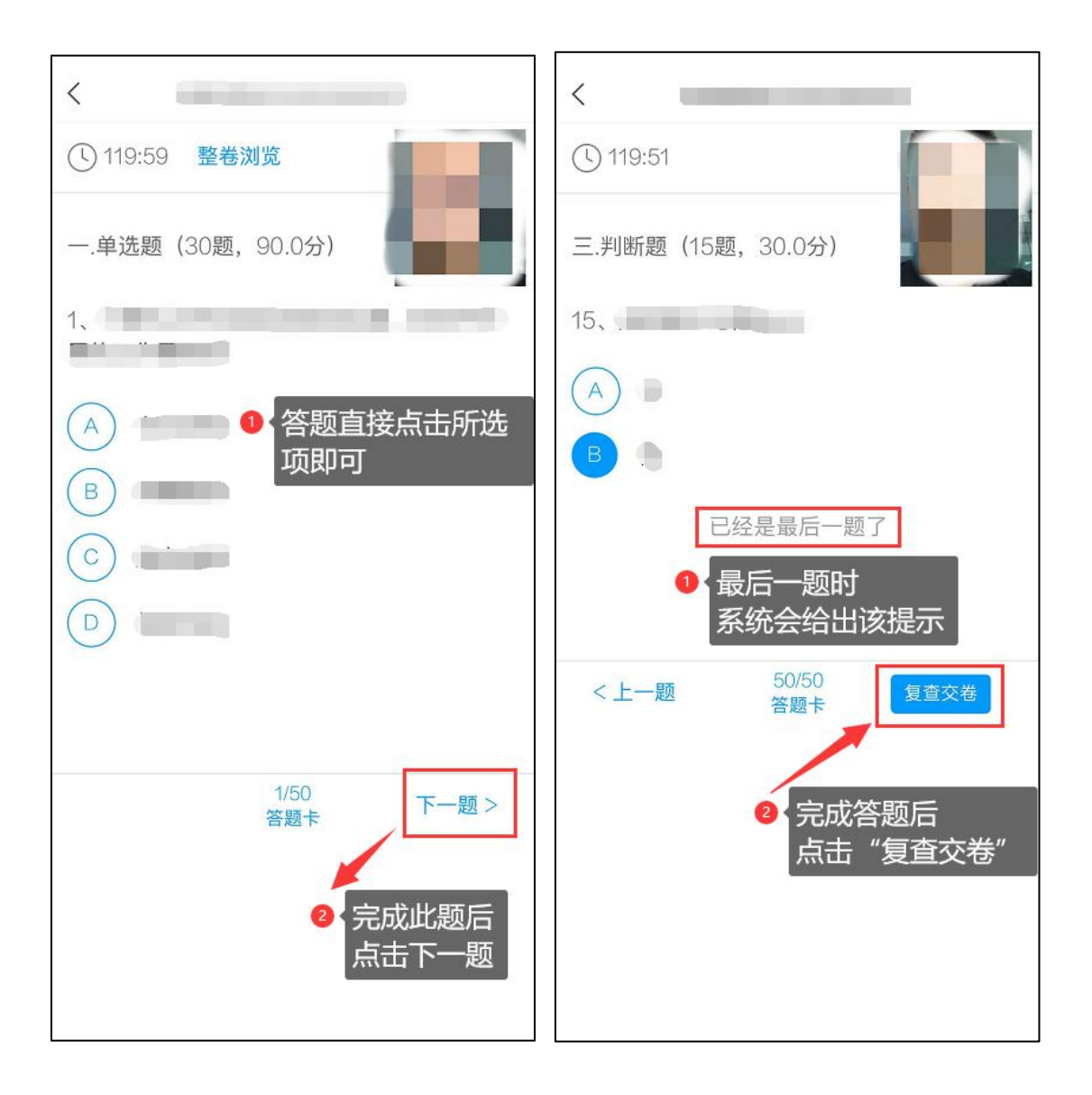

5.核查作答情况时,可修改选择答案;确认无误后,点击最上方的"交卷"按钮,并确认提交。(若存在未作答题目,系统会提示,请注意 核查!)

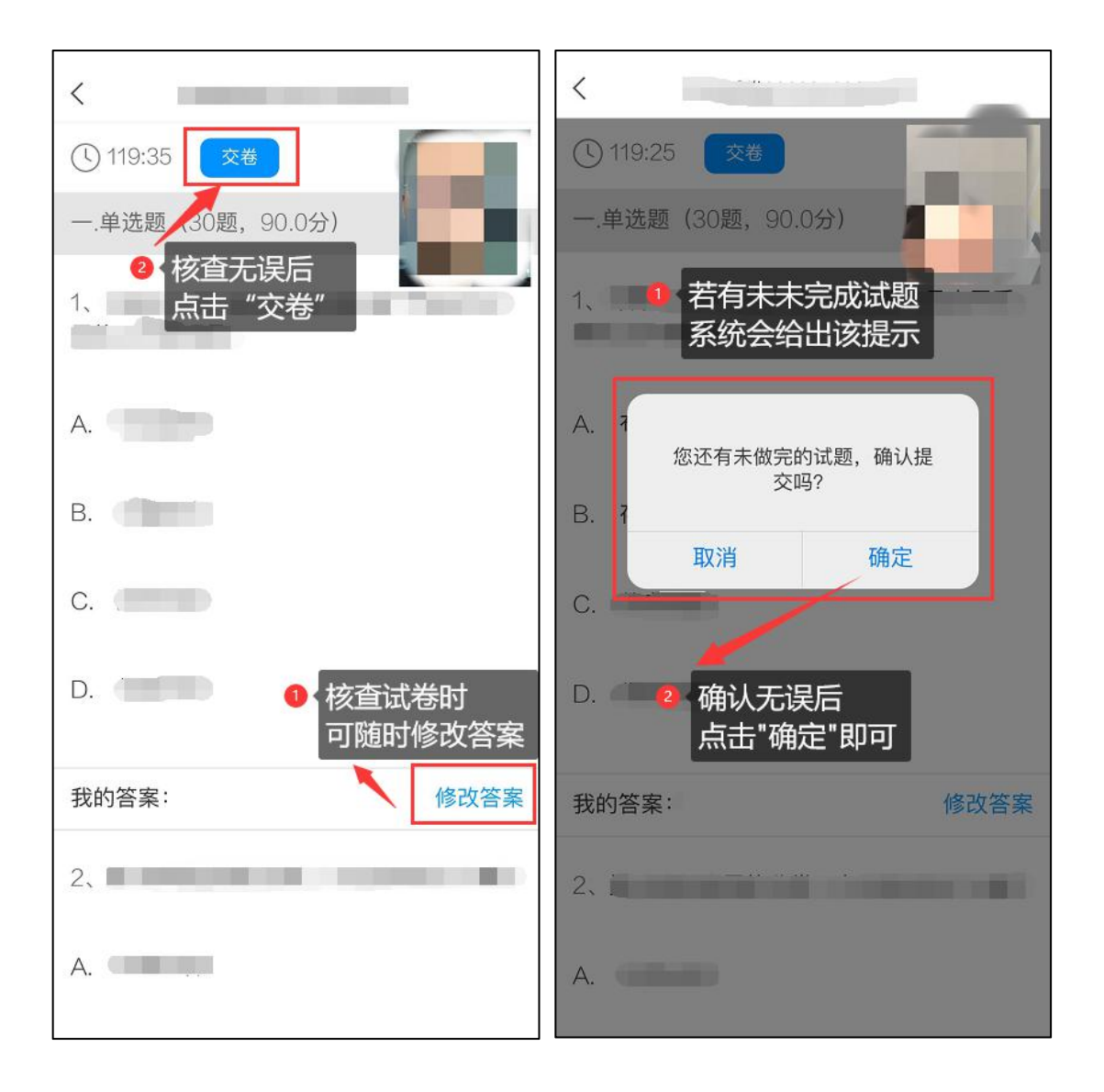

6.成功交卷后,系统会提示"交卷成功"。

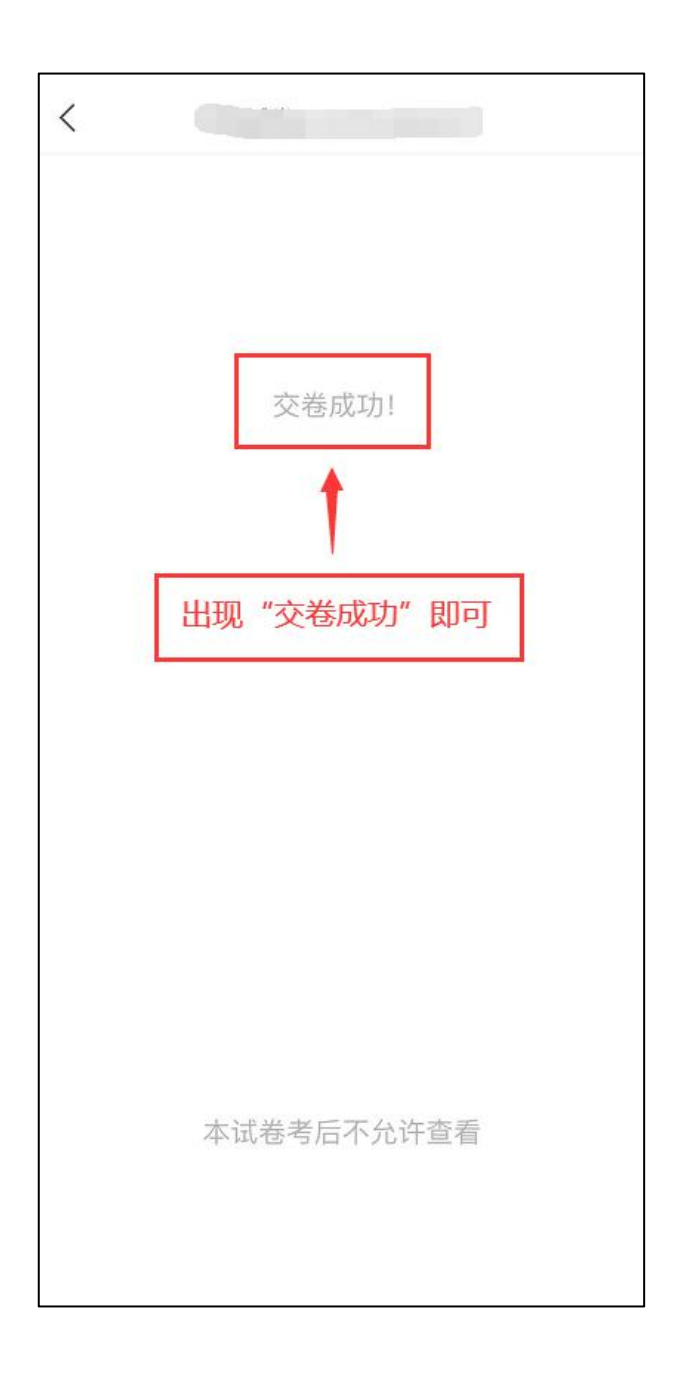